# Návod na použití

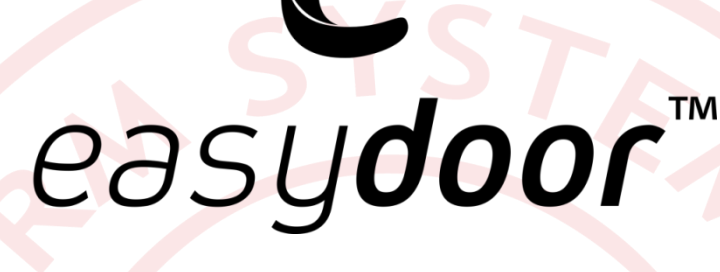

EASYDOOR SADY

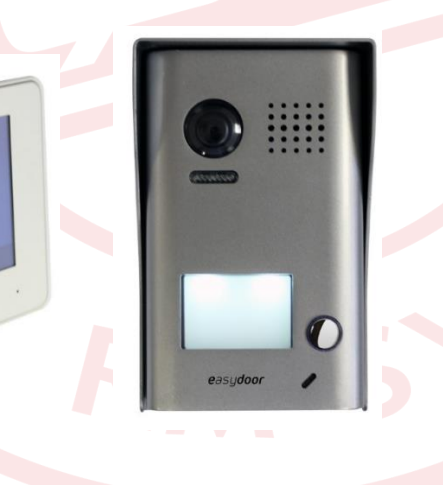

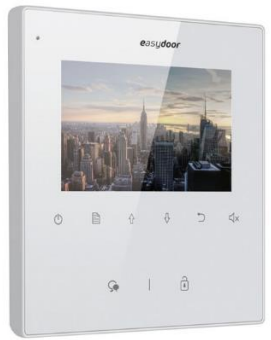

Stránka 1

www.easydoor.cz

# Dveřní jednotky: DJ 1T v2, DJ 2T v2

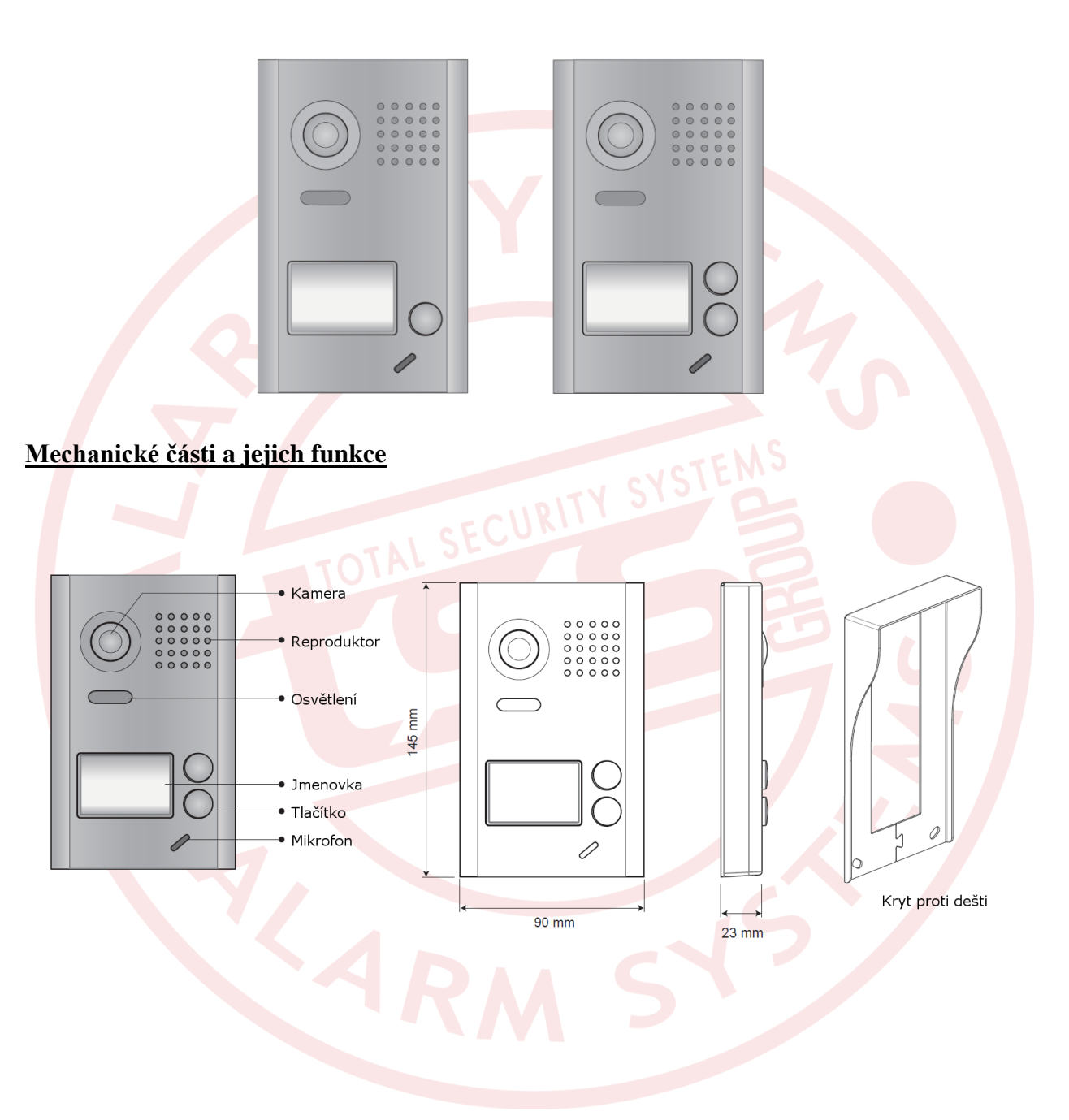

### <u>Připojení kabelů</u>

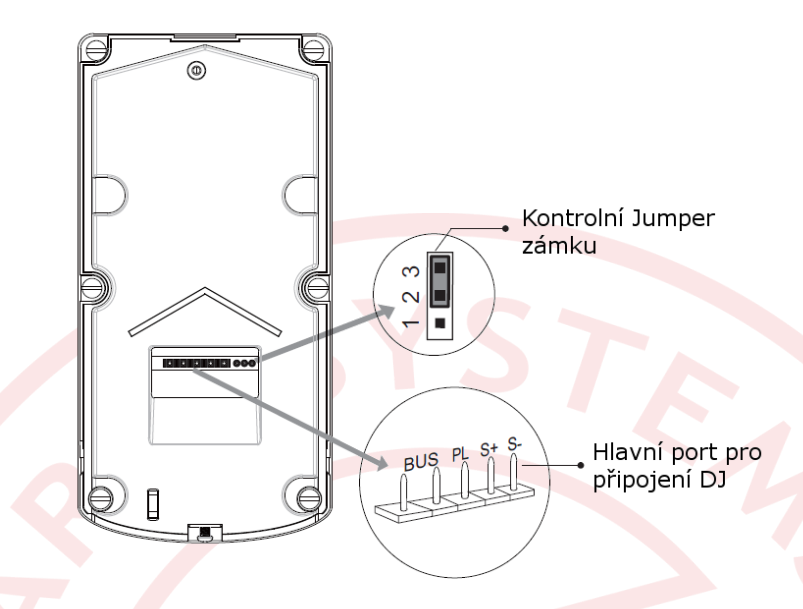

Hlavní port pro připojení DJ:

BUS: Připojení k nepolarizované sběrnici

PL: Vstup externího napájení zámku. Připojte + pól napájecího zdroje

S+ Výstup (+) napájení zámku

S-: Výstup (-) napájení zámku. V případě zapojení externího zdroje S- nebude zapojeno

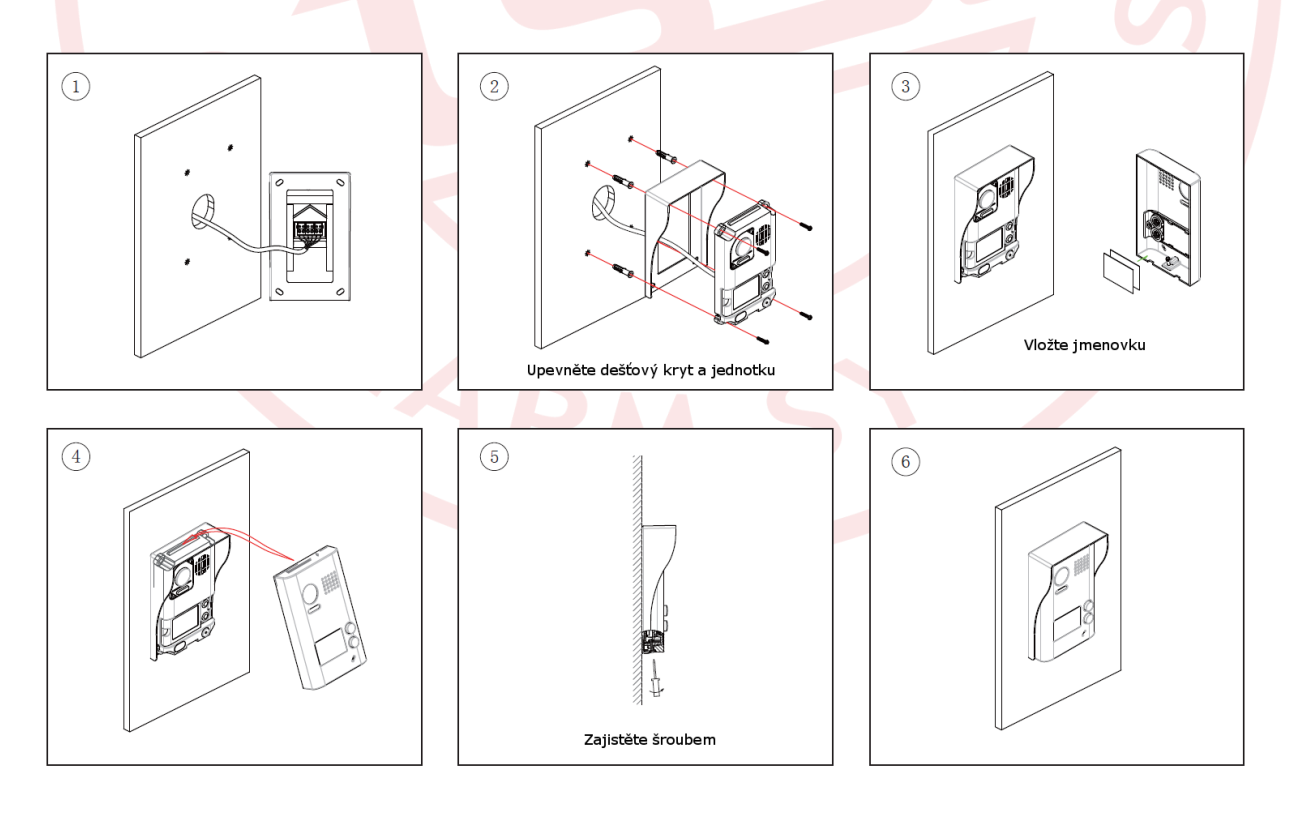

#### Základní zapojení

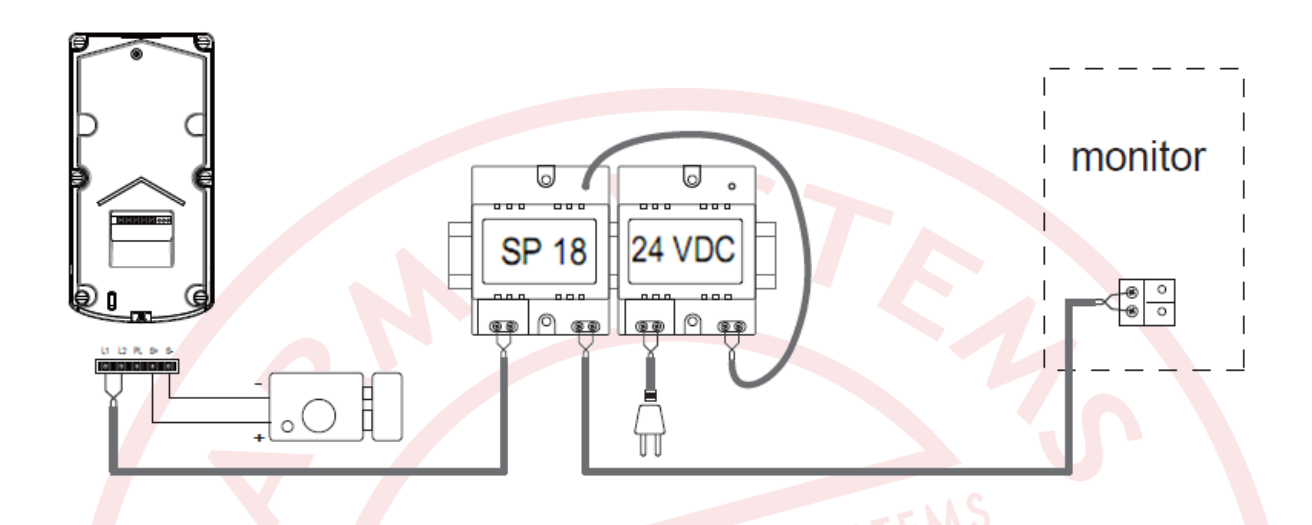

#### Připojení elektrického zámku

#### Otevírání zámku s použitím vnitřního zdroje

Zámek při tomto typu zapojení musí být typu "Power on to unlock" (k otevření potřeba připojit napájení), max. 12V, max. 300mA

Délku otevření zámku nelze použít při sepnutí přes externí odchodové tlačítko.

Na monitoru musí být nastaven Unlock Mode na 0 (tovární nastavení)

Pro připojení magnetického zámku je třeba jumper dát do pozice 1-2

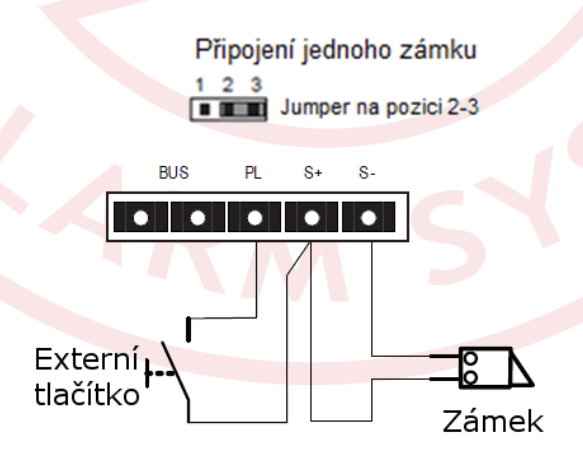

#### Otevírání zámku pomocí relé, s použitím externího zdroje

Externí zdroj musí být volen podle typu zámku (AC, DC)

K relé dveřní jednotky lze připojit stejnosměrné nebo střídavé napájení max 24V/3A

Před připojením napájení musí být jumper JP/LK odpojen

Mód odemykání musí být nastaven podle druhu zámku:

NC (Odemknutí připojením napájení) Unlock Mode =0

NO (Odemknutí odpojením napájení) Unlock Mode =1

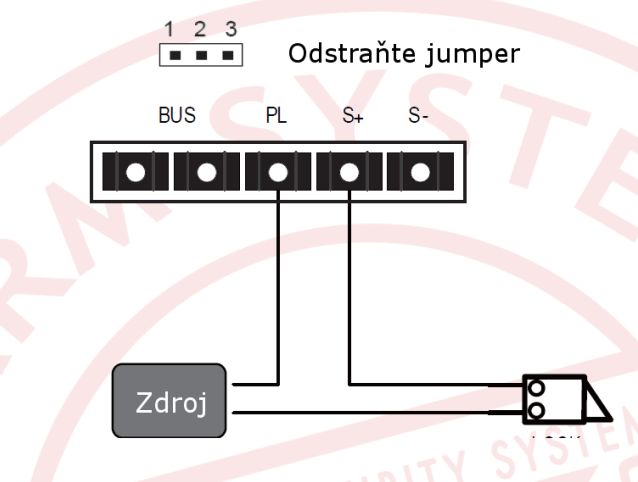

#### Nastavení funkce zámku

#### Z jakéhokoliv video monitoru typu VM 35:

Menu – Nastavení – Rozšířené nastavení – Heslo 2008 – Informace – Stlačte tlačítko zámku na monitoru na dobu asi 3 sek, potom nastavte:

režim Unlock Mode pro nastavení typu relé NO nebo NC

Unlock Time pro požadovaný čas otevření zámku

Unlock Menu pro zviditelnění nebo zakázání 2. zámku (pouze VM 35)

Nastavení se uloží ihned automaticky po zadání. Není potřeba speciálně ukládat.

#### Z jakéhokoliv video monitoru typu VM 7T BM:

Menu – dlouhé podržení loga easydoor – hardwarová nastavení – dlouhé stisknutí kdekoli na ploše – další nastavení - funkce se nastavují v systémovém menu uvedeným kódem:

| Installation settings:<br>[0010]#:Remove all remote contr<br>[0011]#:Add remote control                                      | ol   |       |      |        | 0    |
|----------------------------------------------------------------------------------------------------|------|-------|------|--------|------|
| [8000]#:Set as master unit 0<br>[8001]#:Set as slaver unit 1<br>[8002]#:Set as slaver unit 2<br>[8003]#:Set as slaver unit 3 | Code | Numbe | r:[] | 1 I    |      |
| [8004]#:Set as guard unit<br>[8005]#:Set as not guard unit                                                                   | 1    | 2     | 3    | -      | G    |
| [8010]#:Set lock mode to 0<br>[8011]#:Set lock mode to 1                                                                     | 4    | 5     | 6    | 1      | Carl |
| [8021]#:Set the lock time of 1s<br>[8022]#:Set the lock time of 2s<br>[8023]#:Set the lock time of 3s                        | 7    | 8     | 9    |        | 6    |
| 80241#:Set the lock time of 4s<br>80251#:Set the lock time of 5s<br>80261#:Set the lock time of 6s                           | +    | 0     | L.   | U      | l C  |
| 8027 #:Set the lock time of 7s<br>8028 #:Set the lock time of 8s<br>8020 #:Set the lock time of 9s                           |      |       |      | Cancel |      |

#### Z jakéhokoliv video monitoru typu VM 37xx:

Menu – dlouhé podržení loga easydoor – o systému – dlouhé stisknutí dotykového tlačítka zámku na 2sek. - funkce se nastavují v systémovém menu uvedenými kódy:

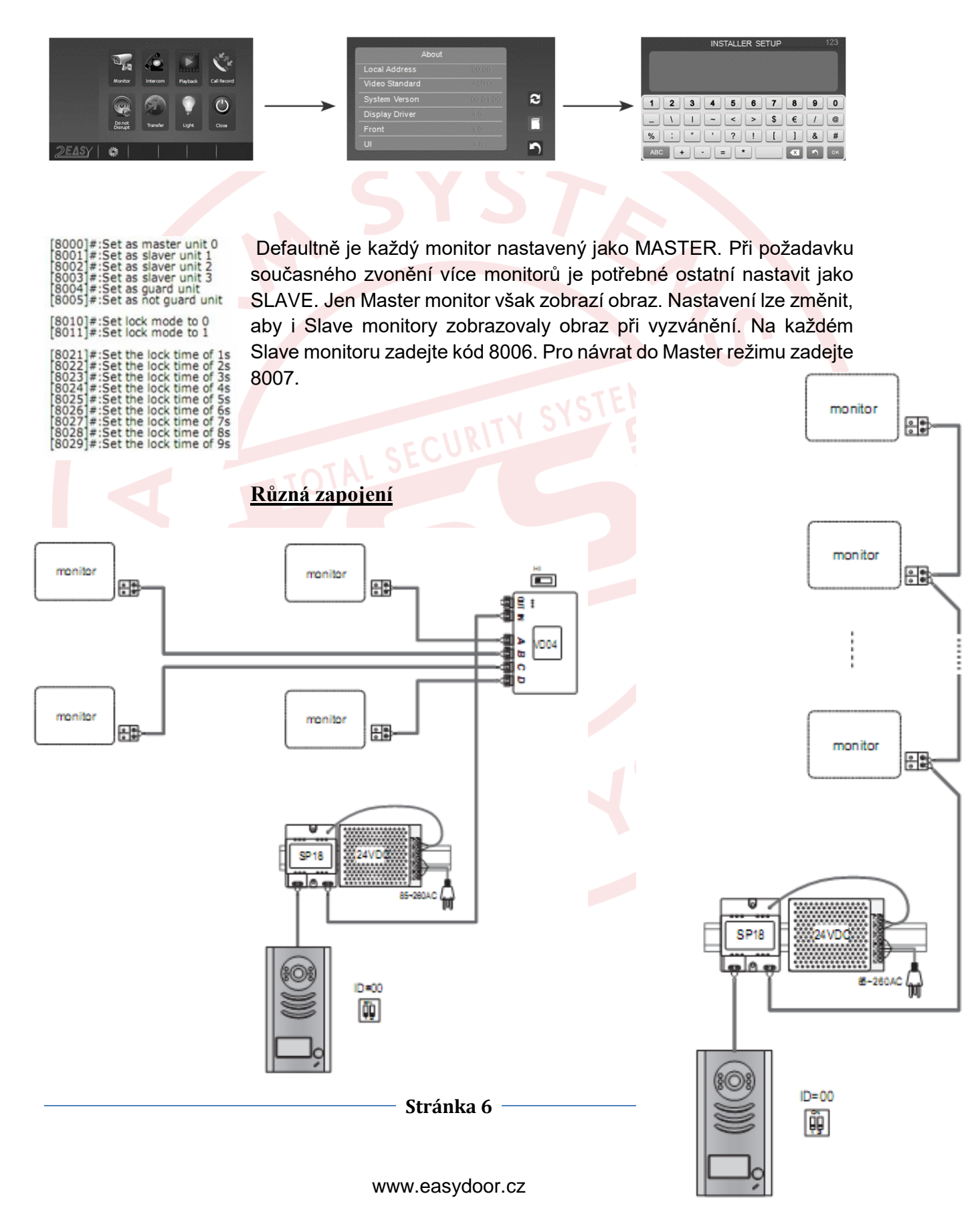

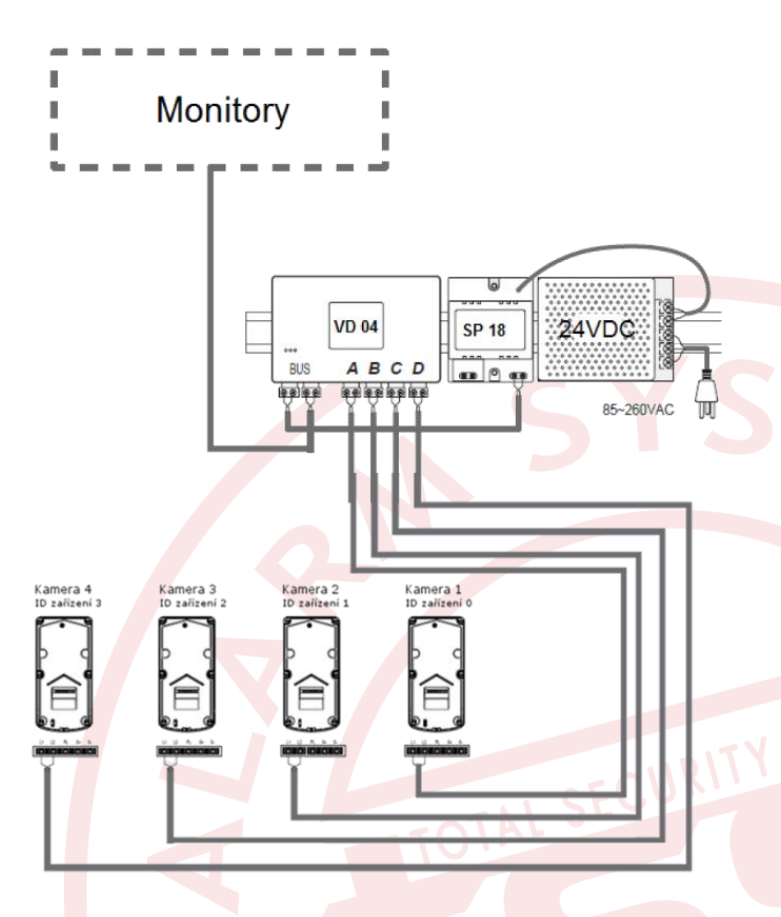

#### DIP přepínače na video monitoru

použijte na adresování jednotlivých video monitorů zapojených v systému když je video monitor použitý jako poslední, je potřeba bit-6 přepnout do polohy ON, jinak u ostatních monitorů zůstává v poloze OFF

| DIP přepínač                    | Nastavení                                        | DIP přepínač      | Nastavení                                      |
|---------------------------------|--------------------------------------------------|-------------------|------------------------------------------------|
| <b>ON</b><br>1 2 3 4 5 <b>6</b> | Monitor není<br>zapojený na<br>konci<br>sběrnice | ON<br>1 2 3 4 5 6 | Monitor je<br>zapojený<br>na konci<br>sběrnice |
|                                 |                                                  |                   |                                                |

| Bit state         | User Code | Bit state         | User Code | Bit state         | User Code |
|-------------------|-----------|-------------------|-----------|-------------------|-----------|
| ON<br>1 2 3 4 5 6 | Code=1    | ON<br>1 2 3 4 5 6 | Code=12   | ON<br>1 2 3 4 5 6 | Code=23   |
| ON<br>1 2 3 4 5 6 | Code=2    | ON<br>1 2 3 4 5 6 | Code=13   | ON<br>1 2 3 4 5 6 | Code=24   |
| ON<br>1 2 3 4 5 6 | Code=3    | ON<br>1 2 3 4 5 6 | Code=14   | ON<br>1 2 3 4 5 6 | Code=25   |
| ON<br>1 2 3 4 5 6 | Code=4    | ON<br>1 2 3 4 5 6 | Code=15   | ON<br>1 2 3 4 5 6 | Code=26   |
| ON<br>1 2 3 4 5 6 | Code=5    | ON<br>1 2 3 4 5 6 | Code=16   | ON<br>1 2 3 4 5 6 | Code=27   |
| ON<br>1 2 3 4 5 6 | Code=6    | ON<br>1 2 3 4 5 6 | Code=17   | ON<br>123456      | Code=28   |
| ON<br>1 2 3 4 5 6 | Code=7    | ON<br>1 2 3 4 5 6 | Code=18   | ON<br>1 2 3 4 5 6 | Code=29   |
| ON<br>1 2 3 4 5 6 | Code=8    | ON<br>1 2 3 4 5 6 | Code=19   | ON<br>1 2 3 4 5 6 | Code=30   |
| ON<br>1 2 3 4 5 6 | Code=9    | ON<br>1 2 3 4 5 6 | Code=20   | ON<br>1 2 3 4 5 6 | Code=31   |
| ON<br>1 2 3 4 5 6 | Code=10   | ON<br>123456      | Code=21   | ON<br>1 2 3 4 5 6 | Code=32   |
| ON<br>1 2 3 4 5 6 | Code=11   | ON<br>1 2 3 4 5 6 | Code=22   |                   |           |

Bit-1 až bit-5 přepněte podle tabulky pro nastavení adres 1 až 32

#### Nastavení funkcí

Tlačítko A zvoní na adresu 32 Tlačítko B zvoní na adresu 16

#### Nastavení adresy DJ

Připojte napájení a do 5 sekund stiskněte tlačítko B po dobu 3 sekund. Do 5 sekund stiskněte obě tlačítka A a B po dobu 3 sekund. Jednotka vstoupí do nastavení adresy. V tuto chvíli každé stisknutí tlačítka B nastavuje adresu dveřní jednotky.

- 1. První stisknutí jedno pípnutí a bliknutí LED = adresa 1
- 2. Druhé stisknutí

B A

- dvě pípnutí a bliknutí LED = adresa 2
- 3. Třetí stisknutí
- tři pípnutí a bliknutí LED = adresa 3
- 4. Čtvrté stisknutí čtyři pípnutí a bliknutí LED = adresa 4

#### Nastavení času zámku

Připojte napájení a do 5 sekund stiskněte tlačítko B po dobu 3 sekund. Jednotka vstoupí do programovacího režimu. Do 5 sekund stiskněte tlačítko A po dobu 3 sekund. Jednotka vstoupí do nastavení času zámku. V tuto chvíli stiskněte tlačítko B na požadovanou dobu otevření zámku. V průběhu nastavení požadovaného času zámku každou sekundu blikne přisvícení.

#### Nastavení vyzvánění

Připojte napájení a do 5 sekund stiskněte tlačítko B po dobu 3 sekund. Jednotka vstoupí do programovacího režimu. Do 5 sekund stiskněte tlačítko B po dobu 3 sekund. Jednotka vstoupí do nastavení vyzvánění. V tuto chvíli stiskněte tlačítko B pro nastavení jednoho vyzvonění. Znovu stiskněte tlačítko B pro kontinuální vyzvánění. Při třetím stisknutí se vyzvonění zakáže. V průběhu nastavení požadovaného času zámku každou sekundu blikne přisvícení.

- 1. Jedno vyzvonění
- 2. Kontinuální vyzvánění
- 3. Zakázat vyzvánění

#### blikne dvakrát blikne třikrát

blikne jednou

#### Technická specifikace

Proudový odběr Doba otevření zámků Napájení el. Zámku Počet připojitelných zámků Montáž Pracovní teplota Rozměry 33mA při nečinnosti, 110 mA v aktivním režimu 1 až 30s (výchozí 1s) 12VDC,300mA

1

povrchová montáž -15C až +55C 145x90x23 [mm]

## Video monitor: VM 43

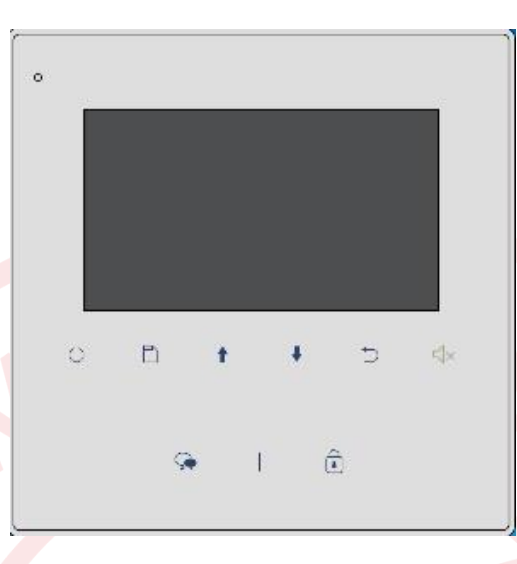

### 1 Popis a technická špecifikácia

Farebný monitor so 4,3" displejom pre dvojvodičový systém, komunikáciu, monitoring volajúceho, interkomové volanie medzi účastníkmi (max. 32 staníc) a monitory v rámci bytu (max. 4 stanice /byt), odomykanie zámku dverí, montáž na povrch.

Napájanie: po zbernici (napájanie celého systému separátorom napájania SP18 do zbernice) Odber: pohotovostný režim- 0,17W ; pracovný režim- 4,7W Displej: farebný 4,3" TFT LCD Rozlíšenie displeja: 380x272 Rozmery: 137x137x17 mm Zapojenie: 2-vodičové, nepolarizované Spôsob montáže: povrchová montáž

EASYDOOR SADY

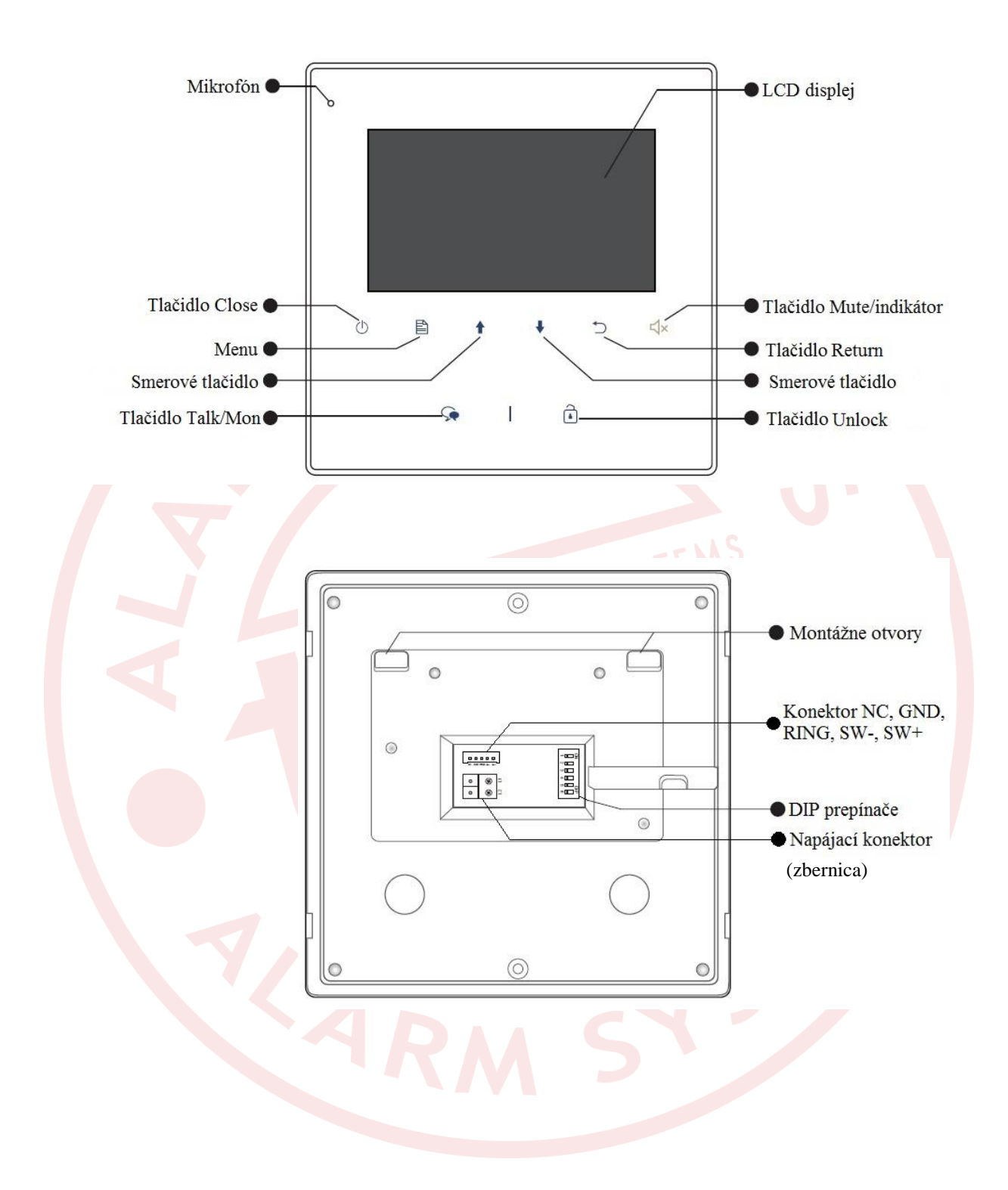

## 2 Montáž

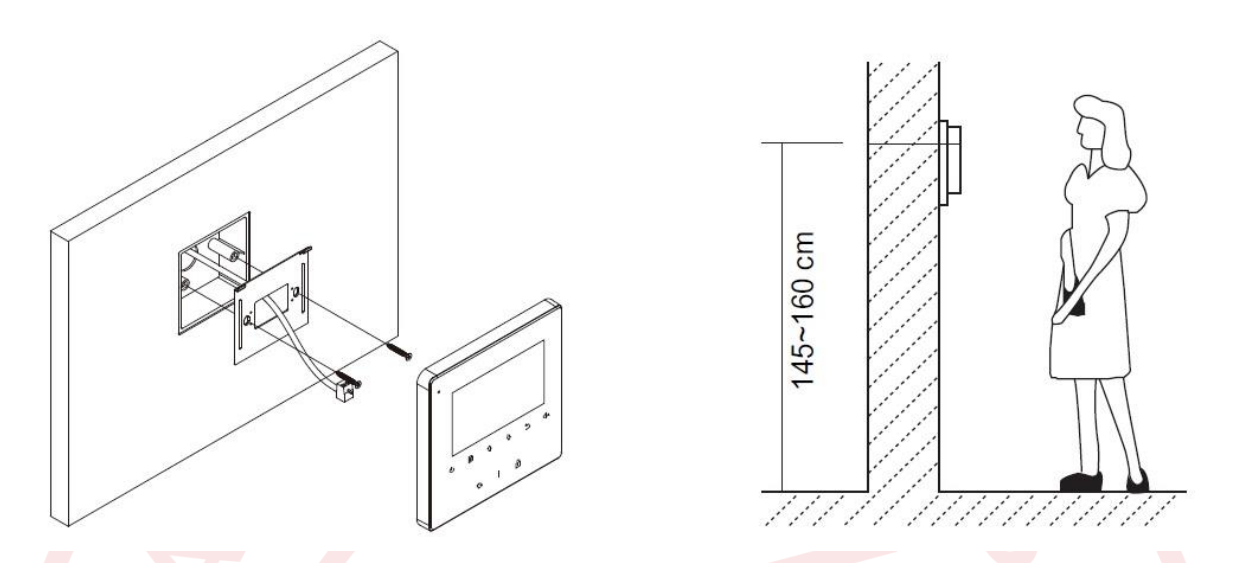

- Zvoľte miesto na montáž monitoru s ohľadom na existujúcu kabeláž. Monitor nemontujte na miesta, kde je vystavený silným poveternostným podmienkam, vode, prachu, priamemu pôsobeniu slnečného svetla a teplotám mimo stanovených v technickej špecifikácii. Prístroj nevystavujte silným vibráciám.
- 2. Na toto zvolené miesto priložte kovový rámček a označte si miesta na uchytenie do steny. Vyvŕtajte diery, vložte hmoždinky, priložte rámček a priskrutkujte ho k stene. Nezabudnite na prevlečenie kabeláže vnútrom rámčeka.
- 3. Pripojte kabeláž do monitoru na zadnej strane pomocou 2-pin konektoru.
- 4. Nasuňte monitor na kovový rámček.
- 5. Po pripojení všetkých monitorov v systéme zapojte napájanie systému. Nepripájajte napájanie skôr, ako budú pripojené monitory do systému, aby nedošlo k poškodeniu zariadení.

#### 3 Hlavné menu

Po stlačení tlačidla Menu 🖹 sa zobrazí nasledujúce menu.

| 0 | Main Menu         |
|---|-------------------|
|   | Monitor by Select |
|   | Intercom Call     |
|   | Divert Call       |
|   | Don't Disturb     |
|   |                   |

### 3.1 Vzdialené ovládanie dverí

- 1. Stlačením tlačidla na vonkajšej jednotke, začne monitor zvoniť a na obrazovke sa zobrazí obraz príslušnej dvernej jednotky.
- 2. Stlačením tlačidla na monitore **Talk/Mon** Se zahájite komunikáciu. Hovor môže trvať maximálne 90 sekúnd.
- 3. Pre otvorenie dverí, počas hovoru, stlačte tlačidlo Unlock 🚺 .
- 4. Pre ukončenie hovoru stlačte tlačidlo Talk/Mon 宛 alebo tlačidlo Close 🕛
- 5. Pokiaľ je monitor v pohotovostnom režime, stlačením tlačidla Talk/Mon sa zobrazí obraz hlavnej dvernej jednotky. Pri zapojení viacerých dverných jednotiek alebo kamier môžete monitorovať Vami vybranú vonkajšiu jednotku alebo kameru, stlačením tlačidla Menu , zvoľte položku Zvoliť monitor (viď obr. nižšie) a po otvorení smerovými tlačidlami \*\* zvoľte príslušnú dvernú jednotku alebo kameru.

| Main Menu         |
|-------------------|
| Monitor by Select |
| Intercom Call     |
| Divert Call       |
| Don't Disturb     |
|                   |

## 3.2 Nastavenie obrazovky a hlasitosti

Počas hovoru alebo monitorovania, stlačte tlačidlo **Menu** . Po zobrazení ponuky nastavenia smerovými tlačidlami **\*** môžete nastaviť požadovanú úroveň nastavenia. Opätovným stlačením **Menu** si prepínate medzi jednotlivými možnosťami nastavení, ako napríklad: kontrast, jas, farba a hlasitosť. Ponuku nastavenia môžete zrušiť tlačidlom **Return** .

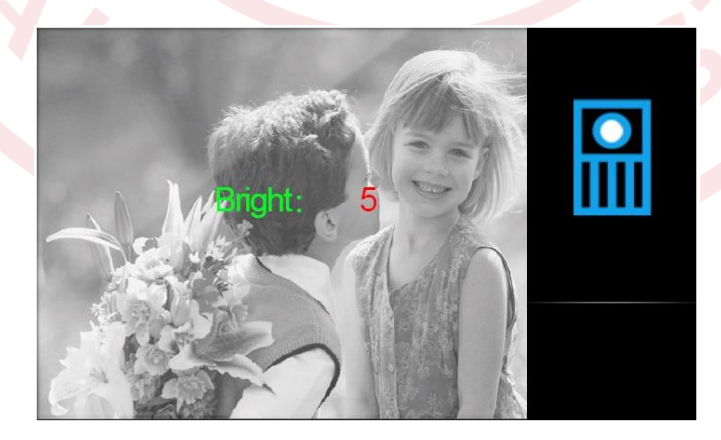

### 3.3 Funkcie interkomu

Pre zvolenie danej funkcie interkomu stlačte **Menu** a smerovými tlačidlami **†** zvoľte **Interkom volanie** opätovným stlačením tlačidla **Menu**. Následne sa Vám zobrazia 3 možnosti:

1. **Hovor zo zoznamu-** po zvolení tejto položky si môžete smerovými tlačidlami ↓↑ zvoliť meno/číslo, na ktoré chcete volať a potvrďte tlačidlom **Menu** (viď obr. nižšie).

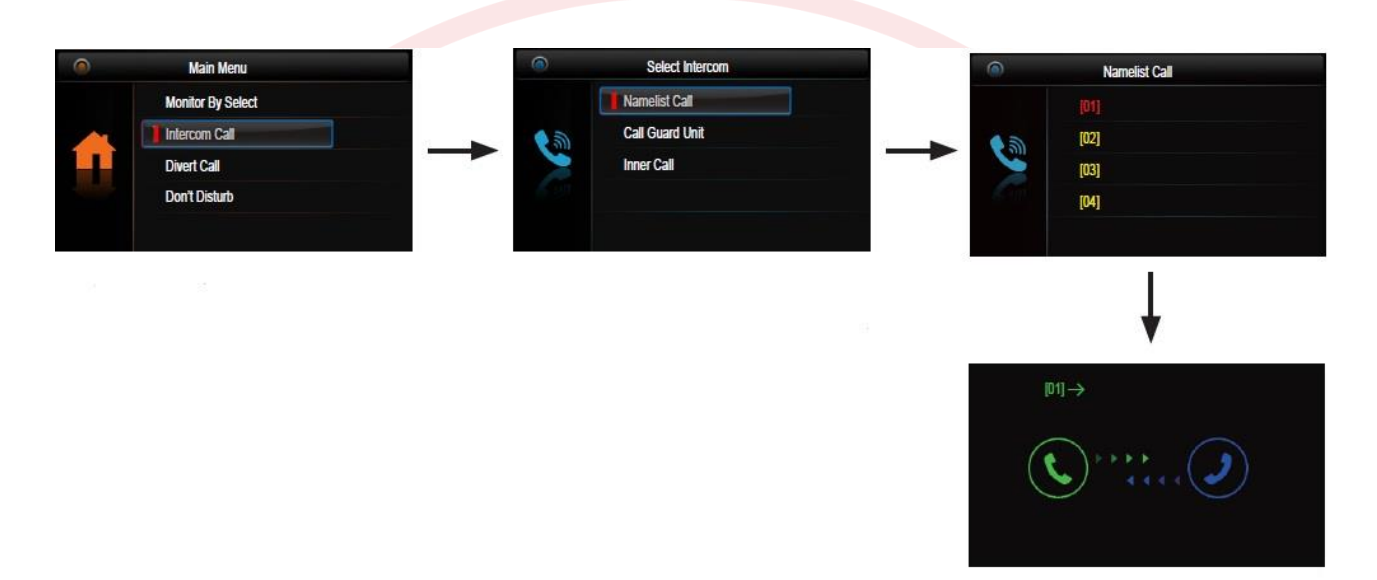

- Volať správcu- ktorýkoľvek monitor môže byť určený ako správca. Po zvolení možnosti Volať správcu vytočíte monitor určený ako správca/stráž. Nastavenie správcu môžete využiť aj ako skratku pre najčastejšie volaného účastníka.
- 3. Vnútorný hovor- V prípade, že je v rámci jedného používateľa nainštalovaných viac monitorov, zvoľte ikonku Vnútorný hovor. Všetky monitory budú zvoniť súčasne, pokiaľ nebude prijatý hovor na konkrétnom monitore. Ostatné monitory sa následne automaticky vypnú.

## 3.3 Funkcie presmerovania hovoru

Pre nastavenie presmerovania stlačte **Menu** a smerovými tlačidlami **†** zvoľte funkciu **Presmerovanie hovoru** a potvrďte opätovným stlačením **Menu**. Následne sa Vám zobrazia 4 možnosti:

- 1. Bez presmerovania- volania z vonkajšej stanice nebudú presmerované.
- 2. **Presmerovať ak neodpovedá-** presmeruje hovory z dvernej jednotky, ak neodpovedáte 30 sekúnd.
- 3. Presmerovať okamžite- okamžite presmeruje hovory z dvernej jednotky na Váš telefón.
- 4. Nastavenie tel. čísel- editovanie čísel presmerovania.

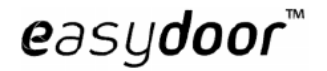

## EASYDOOR SADY

| Main Menu         | Call Divert Options |
|-------------------|---------------------|
| Monitor By Select | No Divert 🧳         |
| Intercom Call     | If No Answer        |
| Divert Call       | Simultaneously      |
| Don't Disturb     | Setup Tel Numbers.  |
|                   |                     |

#### 3.4 Funkcia nerušiť

Stlačením **Menu** sa smerovými tlačidlami s dostaňte na položku **Nerušiť**. Vyvolať funkciu Nerušiť môžete taktiež podržaním tlačidla **Mute**. Funkciu nerušiť môžete aktivovať v prípade, že nechcete byť rušený a to v štyroch rôznych režimoch (normálny, hodinový, 8 hodinový a permanentný).

| 0 | Main Menu         | ۲ | No Disturb |  |
|---|-------------------|---|------------|--|
|   | Monitor By Select |   | Normal     |  |
|   | Intercom Call     |   | 1H         |  |
|   | Divert Call       |   | 8 H        |  |
|   | Don't Disturb     |   | Always     |  |
|   |                   |   |            |  |

#### 3.5 Schodiskové svetlo

Táto funkcia vyžaduje externý modul a nie je podporovaná.

#### 3.6 Nastavenia

Stlačením Menu 🖹 a pomocou smerových tlačidiel 👫 zvoľte funkciu nastavenia. V nastaveniach

môžete zmeniť: Tón vyzváňania Hlasitosť zvonenia Čas hovoru Jazyk

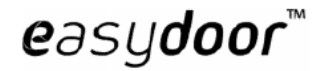

## EASYDOOR SADY

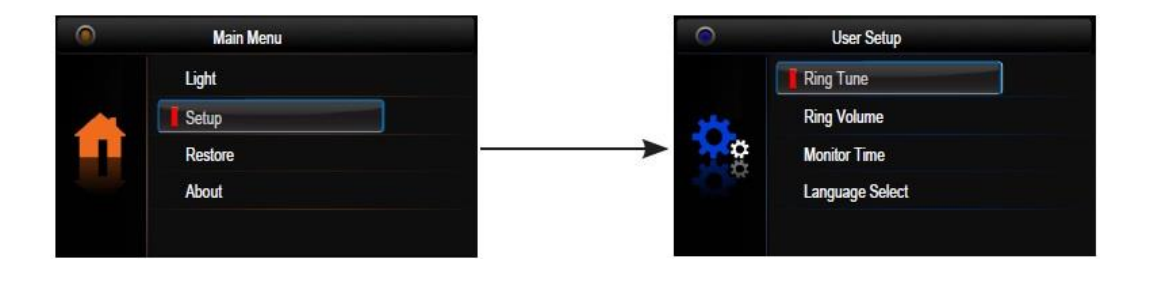

## 4 Obnovenie predvolených nastavení

V hlavnom menu vyberte položku About a potvrďte tlačidlom Menu 🖹. Po potvrdení, opätovne stlačte tlačidlo Menu 🖹 pre obnovenie, ktoré potvrďte znova tlačidlom Menu 🖹.

## 5 Nastavenie monitoru v režime správca

V hlavnom menu vyberte položku About a potvrďte tlačidlom Menu . Následne podržte tlačidlo Unlock aspoň 3 sekundy pre otvorenie správcovského režimu. V správcovskom režime zadávate systémové kódy pomocou smerových tlačidiel a potvrdzujete tlačidlom Menu .

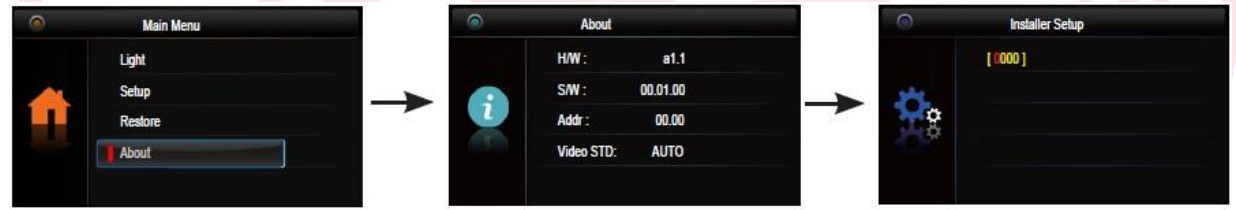

#### 5.1 Systémové kódy v režime správca

[8000]: zvol'te pre nastavenie monitoru ako Master

[8001]-[8003]: nastavenie monitorov ako Slave 1-3

[8004]: nastavenie daného monitoru ako správca/stráž

[8005]: vypnutie funkcie správca/stráž

**[8006]: Monitor panel ON-** zvolením tohto kódu nastavíte Master monitor a zvolený Slave monitor (8001 až 8003), aby zobrazoval prenos prijímaného hovoru súčasne na všetkých nastavených monitoroch.

**[8007]:** Monitor panel OFF- vypína predchádzajúcu funkciu tak, že Master a Slave monitory budú zvoniť súčasne, avšak obraz sa zobrazuje iba na monitore, ktorý je nastavený ako Master.

#### 5.2 Nastavenie parametra odomykania

[8010]: parameter odomykania je v režime ON. Táto hodnota je prednastavená.

[8011]: parameter odomykania je v režime OFF.

Čas odomykania môžete nastaviť od 1 sekundy až do 9 sekúnd a to zmenou kódu; [8021]- 1s, [8022]- 2s ...[8029]- 9s.

### 5.3 Nastavenie používania dvoch zámkov

[8014]: zadaním tohto parametra povolíte funkciu používania dvoch zámkov nezávisle od seba.

Po prijatí hovoru alebo pri monitoringu stlačením zámku 🗈 zobrazíte dve ikony zámkov ( 1, 1) 2) a pomocou navigačných tlačidiel 👫 vyberte zámok, ktorý chcete otvoriť.

[8015]:zadaním tohto parametra nastavíte funkciu používania iba jedného zámku.

#### 6 DIP nastavenia a adresovanie

DIP switch obsahuje 6 prepínačov. Na nastavenie adresy (1-32) sa používa prvých 5 prepínačov (bitov), čo je celkom 32 adries. DIP switch 6 nastavte do polohy ON len na poslednom, ukončovacom monitore.

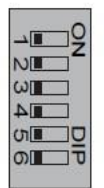

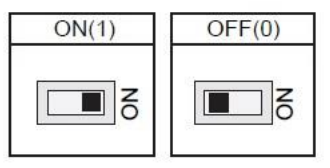

| Bit state | Setting           | Bit state | Setting           |
|-----------|-------------------|-----------|-------------------|
| ON        | Monitor nie je    |           | Monitor je        |
| 123456    | na konci zbernice |           | na konci zbernice |

#### Adresovanie:

| Bit state | User Code | Bit state | User Code | Bit state | User Code |
|-----------|-----------|-----------|-----------|-----------|-----------|
|           | Code=1    |           | Code=12   |           | Code=23   |
|           | Code=2    |           | Code=13   |           | Code=24   |
|           | Code=3    |           | Code=14   |           | Code=25   |
|           | Code=4    |           | Code=15   |           | Code=26   |
|           | Code=5    |           | Code=16   |           | Code=27   |
|           | Code=6    |           | Code=17   |           | Code=28   |
|           | Code=7    |           | Code=18   |           | Code=29   |
|           | Code=8    |           | Code=19   |           | Code=30   |
|           | Code=9    |           | Code=20   |           | Code=31   |
|           | Code=10   |           | Code=21   |           | Code=32   |
|           | Code=11   |           | Code=22   |           |           |

## 7 Bezpečnosť pri používaní zariadenia

1. Prístroje je určený do vnútorných a suchých priestorov.

2. Pri inštalácii a používaní sa riaď te pokynmi tejto príručky.

3. Nepoužívajte monitor v blízkosti tečúcej vody, vlhkej podlahy, bazénu a pod.

4. Prístroj nezakrývajte, aby nedošlo k prehriatiu prístroja. Nemontujte ho v blízkosti tepelných zdrojov

5. Dbajte na bezpečnosť pri práci s pripojovacím káblom. Pri manuálnom poškodení kabeláže môže dôjsť k smrteľnému úrazu elektrickým šokom.

6. Neukladajte zariadenie na nestabilné plochy.

7. Nikdy nezasúvajte predmety dovnútra prístroja. Hrozí tým riziko poškodenia prístroja.

8. Nepokúšajte sa výrobok sami opravovať. Opravu prenechajte na autorizovaný servis.

# Video monitor: VM37TM v2

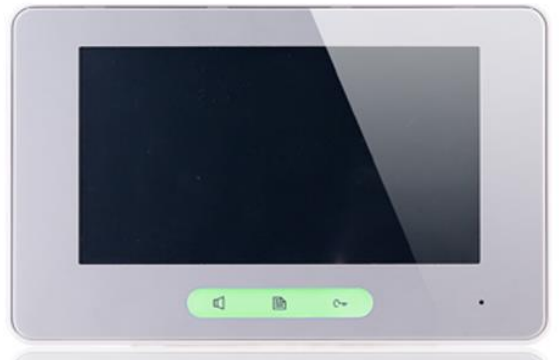

#### 1 Popis

Dotykový farebný video monitor so 7" TFT LCD displejom pre dvojvodičový systém, komunikáciu a monitoring volajúceho, interkomové volanie medzi účastníkmi (max. 32 staníc) a monitormi v rámci bytu (max. 4stanice / byt), odomykanie zámku dverí, napájanie po zbernici zo systému, montáž na povrch, 2vodiče paralelne zapojené do systému- nepolarizované.

#### 2 Technická špecifikácia

Napájanie: po zbernici (napájanie celého systému separátorom napájania SP18 do zbernice) Odber: pracovný režim: 7W , pohotovostný režim : 0,27W Displej: farebný dotykový 7" TFT LCD Rozlíšenie displeja: 800x480 Rozmery: 139x212x15 mm Zapojenie: 2-vodičové, nepolarizované Spôsob montáže: povrchová montáž

## 3 Popis zariadenia

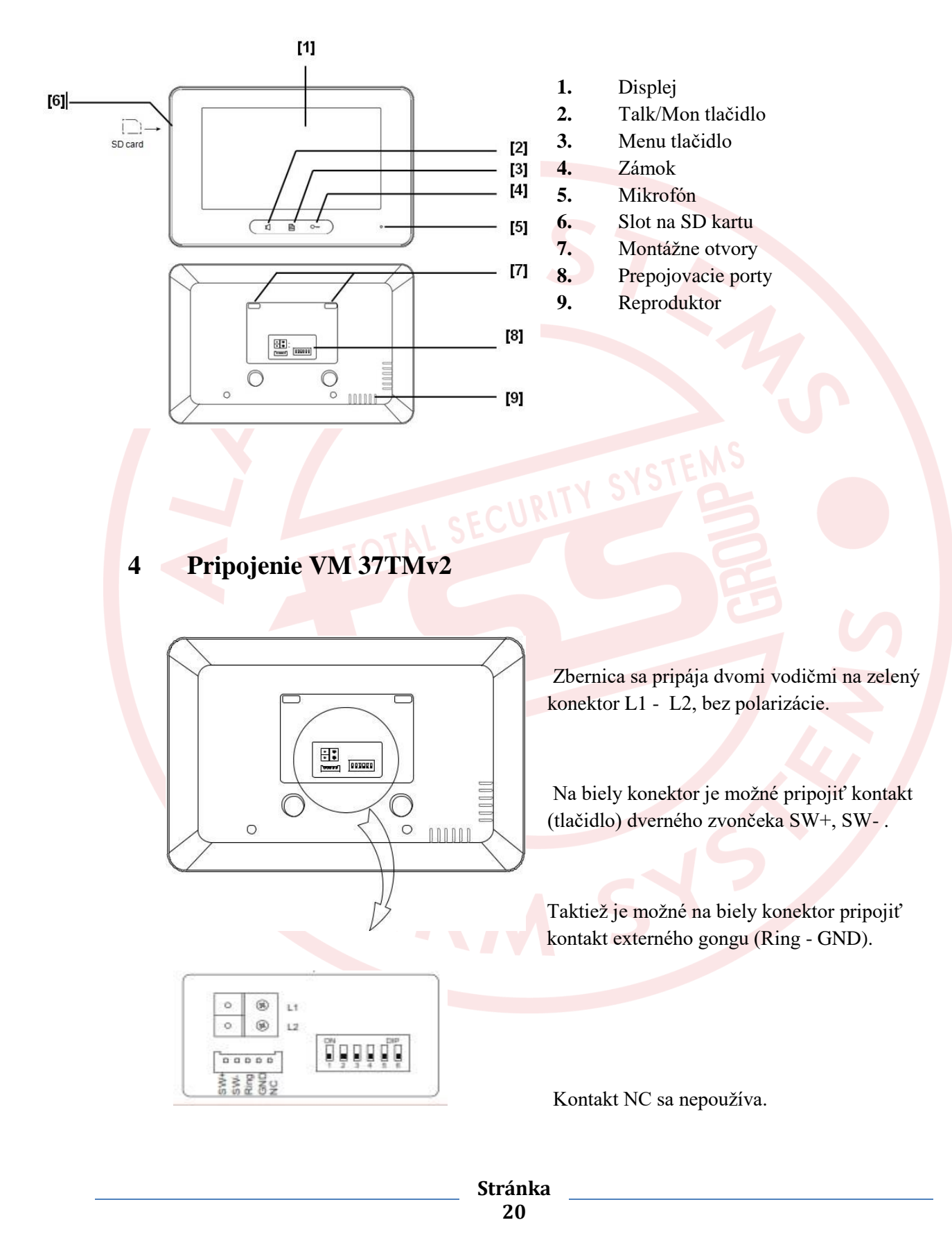

### 5 Hlavné menu

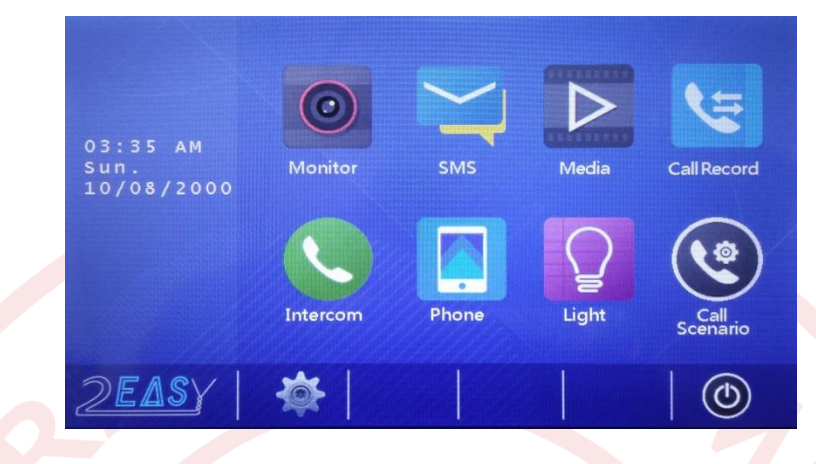

Po stlačení prostredného tlačidla sa zobrazí nasledujúce menu.

## 5.1 Vzdialené ovládanie dverí

1. Ako náhle návštevník stlačí tlačidlo na vonkajšej jednotke, začne video monitor zvoniť a zobrazí sa obraz z kamery príslušnej dvernej jednotky.

2. Komunikáciu zahájite stlačením ikonky an adispleji alebo tlačidla a paneli. S návštevníkom je možné komunikovať po dobu 90 sekúnd. Pre ukončenie komunikácie stlačte opäť ikonku alebo tlačidlo . V prípade, že hovor nikto nezdvihne, ukončí sa komunikácia po 40tich sekundách.

3. Pre otvorenie dverí, počas hovoru, stlačte tlačidlo C--- alebo ikonku 🖄, v prípade, že sú použité dva zámky, stlačte ikonku 🗟, určenú pre druhý zámok.

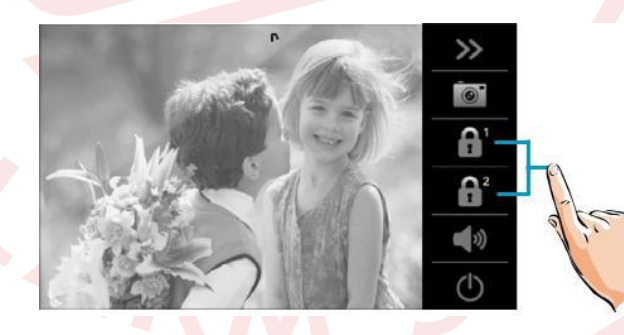

## 5.2 Nastavenie obrazovky a hlasitosti

Počas komunikácie alebo monitoringu si môžete na svojom monitore nastaviť obraz a hlasitosť. Obraz môžete nastaviť v štyroch módoch: normálny, svetlý, mäkký a užívateľský. V užívateľskom móde si môžete nastaviť konkrétne parametre obrazu ako kontrast, jas a farbu.

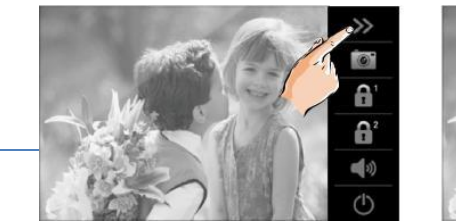

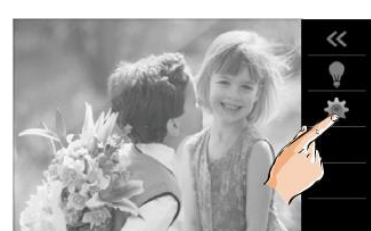

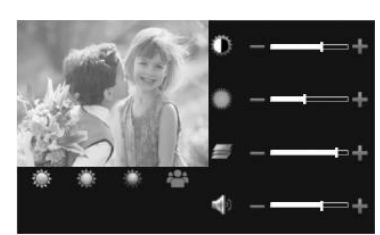

www.easydoor.cz

## 5.3 Monitorovanie

Pokiaľ je monitor v pohotovostnom režime, stlačením tlačidla d sa zobrazí obraz hlavnej dvernej jednotky. Pri zapojení viacerých dverných jednotiek alebo kamier môžete zvoliť monitorovanie stlačením ikony **MONITOR** a v položke **ZVOLIŤ MONITOR** následne zvoliť príslušnú dvernú jednotku alebo kameru na ktorej chcete sledovať obraz.

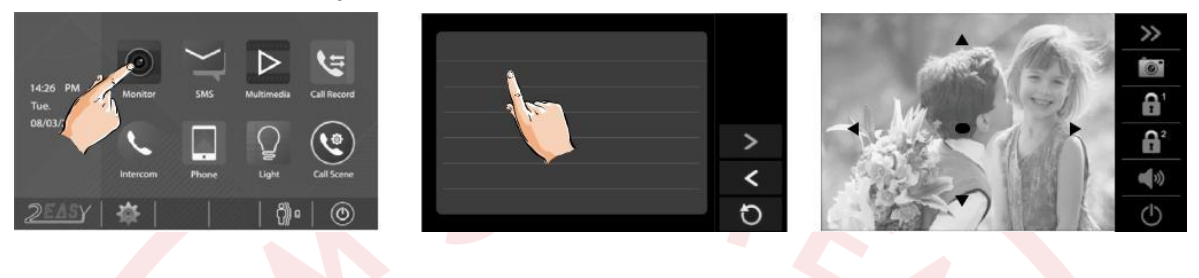

## 5.4 Funkcie interkomu

Pre interkomové volania medzi bytmi stlačte v hlavnom menu ikonu s názvom **INTERKOM**. Následne stlačte ikonu s názvom **HOVOR ZO ZOZNAMU** a vyberte meno/číslo, na ktoré chcete zavolať a stlačte 🔊. Pre listovanie v zozname používajte šípky.

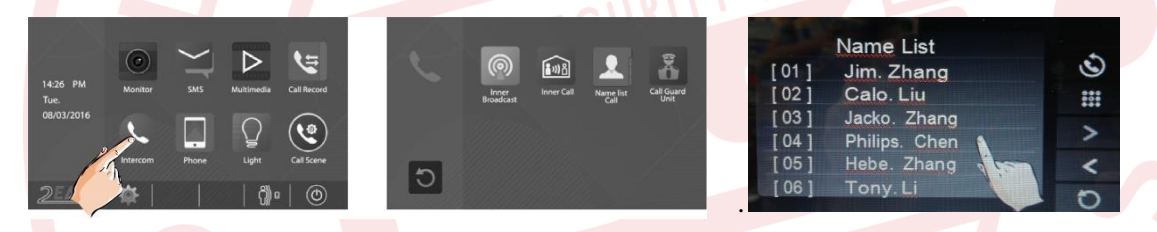

Vnútorný hovor: V prípade, že je v rámci jedného používateľ a nainštalovaných viac monitorov (max. 4), zvoľ te ikonku VNÚTORNÝ HOVOR. Všetky monitory budú zvoniť súčasne, pokiaľ nebude prijatý hovor na konkrétnom monitore. Ostatné monitory následne automaticky vypnú.

Vnútorné vysielanie: Stlačením ikonky VNÚTORNÉ VYSIELANIE, na jednom z monitorov, uskutočníte volanie na ostané monitory bez potreby zdvihnutia.

Volanie stráže/správcu: Ktorýkoľvek monitor môže byť určený ako správca. Po stlačení ikony **VOLAŤ STRÁŽ** vytočíte monitor určený ako správca. Nastavenie správcu môžete využiť aj ako skratku pre najčastejšie volaného účastníka.

Všetky hovory z dverných jednotiek alebo ďalších monitorov sú nahrávané a môžete si ich pozrieť stlačením ikony ZÁZNAM HOVOROV, v hlavnom menu.

## 5.5 Pamäť a nahrávanie

V základnom režime je automaticky nastavená funkcia nahrávania obrázkov alebo videa pri vloženej SD karte. Záznam začne tri sekundy od prijatia hovoru. Počas nahrávania bliká vo vrchnej časti

obrazovky ● REC. Počas hovoru, môžete využiť aj funkciu manuálneho nahrávania a to stlačením ikony ikony ikony v pravej časti obrazovky.

Nahraté fotky/videá uložené v pamäti alebo na SD karte si môžete pozrieť stlačením ikony MÉDIÁ a následným stlačením PREHRÁVANIE MÉDIÍ.

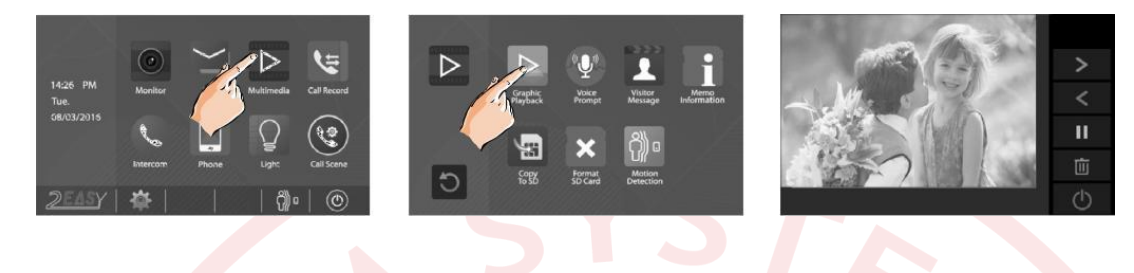

Nahraté obrázky sa ukladajú do vnútornej pamäte, maximálne 118 alebo na micro SD kartu, ktorá môže mať max. 32GB. Po vložení SD karty do monitora je potrebné ju naformátovať podľa obrázkov.

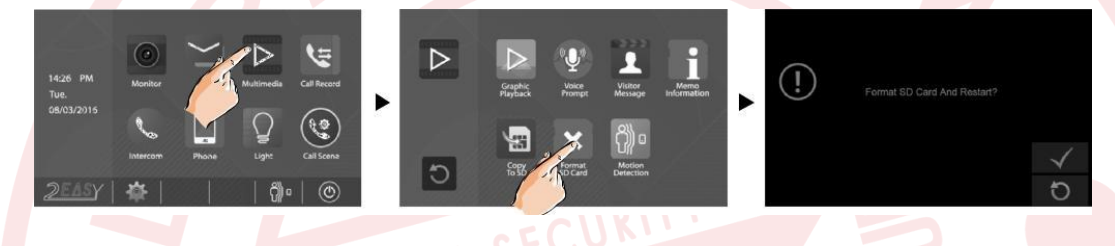

## 5.6 Nastavenia hovoru

V nastaveniach hovoru si môžete nastaviť rôzne režimy hovorov:

- Nerušiť môžete aktivovať v prípade, že nechcete byť rušený.
- **Zanechať správu ihneď** pri volaniach z dvernej jednotky, systém vyzve návštevníka, aby zanechal odkaz.
- Zanechať správu bez odpovede ak do 30 sekúnd neodpoviete, pri hovore z dvernej jednotky, systém vyzve návštevníka, aby zanechal odkaz.
  Nahraté správy si môžete následne pozrieť po stlačení ikony MÉDIÁ a ďalej ikony ODKAZY NÁVŠTEVY.
- Presmerovať okamžite okamžite presmeruje hovory z dvernej jednotky na Váš telefón.
- Presmerovať bez odpovede presmeruje hovory z dvernej jednotky, ak neodpovedáte 30 sekúnd.

#### 5.7 Nastavenie presmerovania

Pre nastavenie presmerovania stlačte ikonu **TELEFÓN**, v hlavnom menu, potom ikonu **PRESMEROVANIE**. Nastaviť môžete celkom 3 telefónne čísla, na ktoré môžete hovory presmerovať.

easydoor™

## EASYDOOR SADY

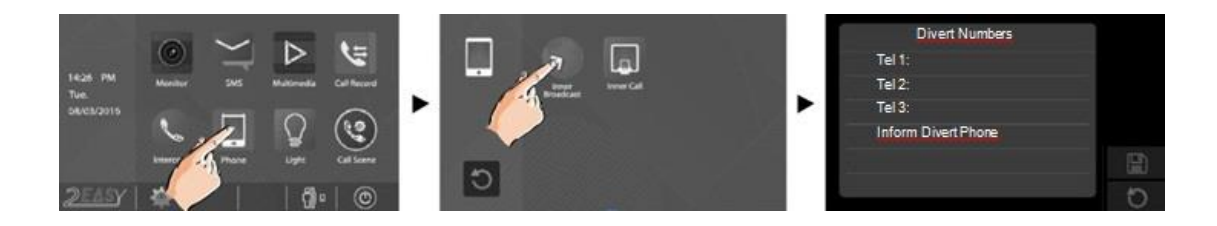

#### 5.8 Funkcia SMS

Stlačením ikony **SMS**, môžete napísať SMS medzi monitormi, alebo si prezerať prijaté/odoslané správy.

#### 5.9 Detekcia pohybu

Táto funkcia je defaultne vypnutá a nie je podporovaná.

#### 5.10 Schodiskové svetlo

Táto funkcia vyžaduje externý modul a nie je podporovaná.

#### 5.11 Nastavenie zvonenia

V hlavnom menu stlačte **XASTAVENIA** a vyberte **ZVUKY**. Šípkami  $\bigcirc / \bigcirc$  môžete zmeniť tón zvonenia. Ďalej môžete nastaviť hlasitosť zvonenia cez deň, v noci alebo zmeniť zvuk kláves.

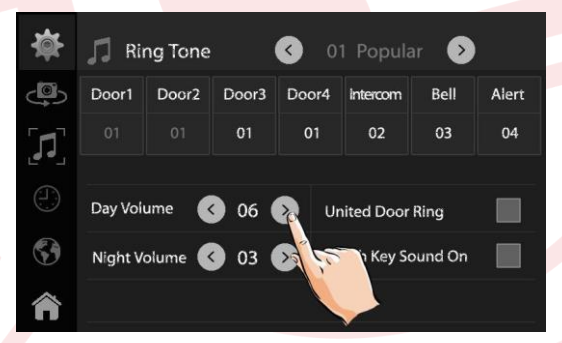

#### 5.12 Dátum a čas

V hlavnom menu stlačte ikonu 🗮 NASTAVENIA. Vyberte DÁTUM A ČAS.

### 5.13 Nastavenie jazyka

V hlavnom menu stlačte ikonu 🕷 NASTAVENIA, následne vyberte JAZYK.

## 5.14 Premenovanie dverných / kamerových jednotiek

V hlavnom stlačte ikonu 🕷 NASTAVENIA a vyberte ĎALŠIE. Po zobrazení zariadení vyberte dvernú jednotku alebo kameru, ktorú chcete premenovať. Následne pomocou virtuálnej klávesnice môžete vami zvolenú jednotku premenovať. Podľa potreby môžete zmeniť čas monitoringu v rozsahu od 30s po 10min.

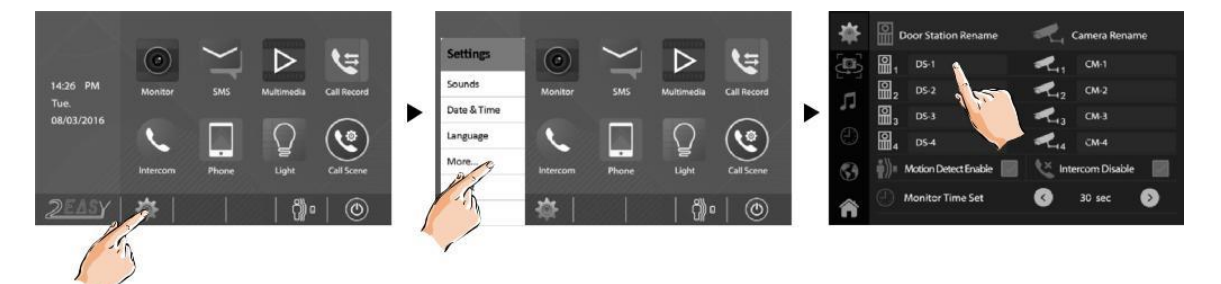

### 5.15 Obnovenie predvolených nastavení

Stlačte logo l'avom dolnom rohu. Po otvorení stránky stlačte ikonu 🖸 a potvrďte 🗸.

#### 5.16 Nastavenie monitoru v režime správca

Po stlačení loga v ľavom dolnom rohu. Potom podržte tlačidlo zámku Om aspoň na dve sekundy. Následne sa Vám zobrazí klávesnica na zadanie systémových kódov.

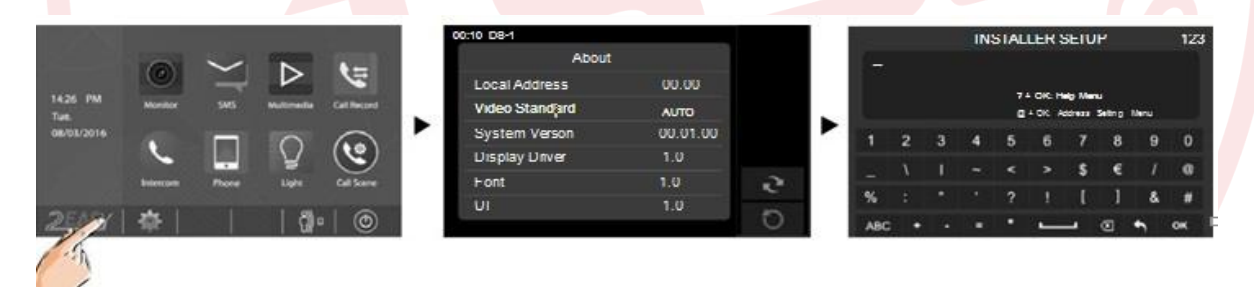

Pre zobrazenie pomocníka stlačte na klávesnici "?" a potvrďte stlačením "**OK**" v pravom dolnom rohu.

Pre Manuálne nastavenie adresy alebo MASTER/SLAVE monitoru, zadajte na klávesnici "@" a stlačte "OK"

| Kód                 | Funkcia               | Kód       | Funkcia                          |
|---------------------|-----------------------|-----------|----------------------------------|
| 2412                | Továrenský reset      | 8018-8020 | Štandart video displej           |
| 2499                | Formát pamäti         | 8040-8050 | Nast. farby LED pri volaní       |
| 2810                | Aktualizácia MCU kódu | 8051-8055 | Nast. farby LED pri Stand-by     |
| 2811                | Aktualizácia TFT,UI   | 8300-8301 | Auto záznam ON/OFF               |
| 2812                | Aktualizácia zvonenia | 8302-8303 | Manuálny záznam ON/OFF           |
| 2813                | Formát SD karty       | 8401-8499 | Čas odomknutia                   |
| 29 <mark>1</mark> 0 | Zoznam na vysielanie  | 9006-9007 | Upozornenie odomknutia<br>ON/OFF |
| 8004-8005           | Povolená stráž        | 9008-9010 | Zvuk zdroj ako Pôvodné/Vlastné   |
| 8008-8009           | Dátum formát          | 9011-9012 | Namelist prvé meno: "00/01"      |
| 8010-8011           | Mód zámku:Close/Open  | 9017-9019 | Nastavenie citlivosti dotykov    |
| 8012-8013           | Časový formát: 12/24h | 9020-9021 | Slabo počujúci On/Off            |
| 8016-8017           | Bypas Povoliť/Zakázať | 9030-9039 | Ovládanie Fish Eye               |

## 5.17 DIP nastavenia a adresovanie

DIP switch obsahuje 6 prepínačov. Na nastavenie adresy (0-31) video monitoru sa používa prvých 5 prepínačov (bitov), čo je celkom 32 adries. DIP 6 nastavte len na poslednom ukončovacom monitore. V prípade polohy OFF môže byť viditeľné skreslenie obrazu monitoru.

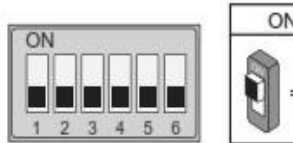

| ON(1) | OFF(0) |
|-------|--------|
|       |        |

| Bit state         | Setting                              | Bit state         | Setting                            |
|-------------------|--------------------------------------|-------------------|------------------------------------|
| ON<br>1 2 3 4 5 6 | Monitor není<br>na konci<br>sběrnice | ON<br>1 2 3 4 5 6 | Monitor je<br>na konci<br>sběrnice |

Tabuľka nastavení adresy:

| 0N 089      | 0N 0P        | 0N DP       | ON DEP      | ON 049      | он ле                               | он вну             | 0N DP        |
|-------------|--------------|-------------|-------------|-------------|-------------------------------------|--------------------|--------------|
| 1 2 3 4 5 5 | 1 2 3 4 6 6  | 1 2 3 4 5 6 | 123456      | 1 2 3 4 5 6 | 123455                              | 1 2 3 4 6 5        | 1 2 3 4 5 8  |
| 1 20        | ID1          | ID2         | ID3         | 104         | 1D5                                 | 1:26               | ID7          |
| он вау      | ом <b>ор</b> | ON DP       | ON CBP      | ON D₽       | ом ле                               | ON DB <sup>V</sup> | ом DP        |
| 1 2 3 4 5 5 | 1.23466      | 123456      | 123456      | 123456      | 123455                              | 1 2 3 4 5 8        | 1 2 5 4 5 5  |
| 1 28        | ID9          | 1D10        | ID11        | ID12        | ::::::::::::::::::::::::::::::::::: | 1D1 4              | 1D1 5        |
| 0H DBP      | CN BP        | ON DIP      | GN DP       | 0H BP       | 001 507                             | OH D39             | <b>CN BP</b> |
| 123456      | 1 2 3 4 5 6  | 123456      | 123456      | 1 2 3 4 5 6 | 1 2 3 4 5 6                         | 1 2 3 4 5 5        | 1 2 3 4 5 6  |
| ID16        | 1D17         | ID18        | :D19        | 1D20        | 1D21                                | ID22               | 1D23         |
| CN 1389     | ()N 189      | GN DP       | 0# BP       | 08 50       | OH DB9                              | ся ))Р             | 01N 118P     |
| 1 2 3 4 5 6 | 1 2 3 4 5 6  | 1 2 3 4 5 6 | 1 2 3 4 5 6 | 1 2 3 4 5 6 | 1 2 3 4 5 6                         | 1 2 3 4 5 6        | 1 2 3 4 3 6  |
| 1D24        | 1D25         | .D26        | ID27        | ;:)28       | ID29                                | 1D30               | 1D3 [        |

## 6 Montáž

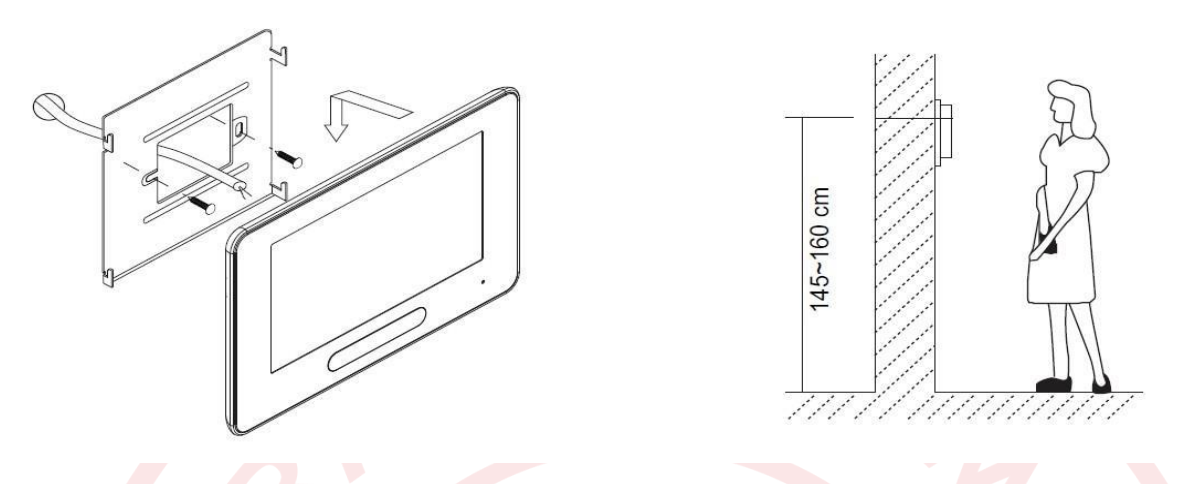

- 6. Zvoľte miesto na montáž monitoru s ohľadom na existujúcu kabeláž. Monitor nemontujte na miesta, kde je vystavený silným poveternostným podmienkam, vode, prachu, priamemu pôsobeniu slnečného svetla a teplotám mimo stanovených v technickej špecifikácii. Prístroj nevystavujte silným vibráciám.
- Na toto zvolené miesto priložte kovový rámček a označte si miesta na uchytenie do steny. Vyvítajte diery, vložte hmoždinky, priložte rámček a priskrutkujte ho k stene. Nezabudnite na prevlečenie kabeláže vnútrom rámčeka.
- 8. Pripojte kabeláž do monitoru na zadnej strane pomocou 2-pin konektoru.
- 9. Nasuňte monitor na kovový rámček.
- 10. Po pripojení všetkých monitorov v systéme zapojte napájanie systému. Nepripájajte napájanie skôr, ako budú pripojené monitory do systému, aby nedošlo k poškodeniu zariadení.

## 6.1 Údržba zariadenia

Monitor je nenáročný na údržbu. Priebežne sa odporúča monitor čistiť vlhkou handričkou. Nepoužívajte rozpúšťadla a agresívne prostriedky, aby ste nepoškodili zariadenie.

## 6.2 Bezpečnosť pri používaní zariadenia

- 1. Prístroje je určený do vnútorných a suchých priestorov.
- 2. Pri inštalácii a používaní sa riaď te pokynmi tejto príručky.
- 3. Nepoužívajte monitor v blízkosti tečúcej vody, vlhkej podlahy, bazénu a pod.
- 4. Prístroj nezakrývajte, aby nedošlo k prehriatiu prístroja. Nemontujte ho v blízkosti tepelných zdrojov
- 5. Dbajte na bezpečnosť pri práci s pripojovacím káblom. Pri manuálnom poškodení kabeláže môže dôjsť k smrteľnému úrazu elektrickým šokom.

- 6. Neukladajte zariadenie na nestabilné plochy.
- 7. Nikdy nezasúvajte predmety dovnútra prístroja. Hrozí tým riziko poškodenia prístroja.
- 8. Nepokúšajte sa výrobok sami opravovať. Opravu prenechajte na autorizovaný servis.

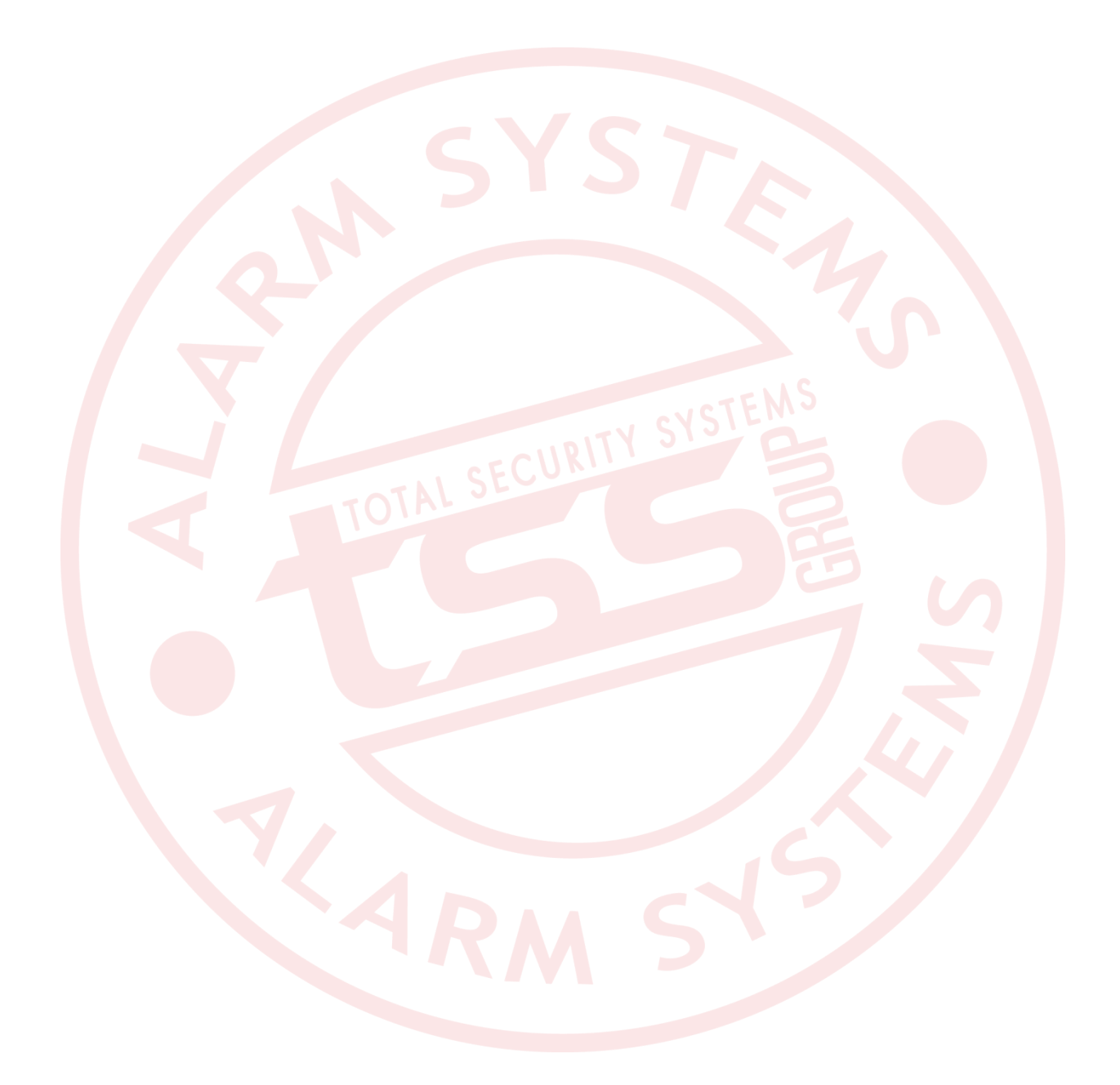